## On-boarding process

SchoolMitra App for Student/ Parent

## Welcome to SchoolMitra App

- To enjoy the connected experience of the App, we have ensured registration in simple steps for you.
- If you are a student/ parent kindly follow the next 2 steps and start enjoying the App.
- Download the App from Playstore or Appstore. Search for "SchoolMitra App" in respective stores.

Playstore: <u>https://play.google.com/SM</u>

Appstore: <u>https://apps.apple.com/SM</u>

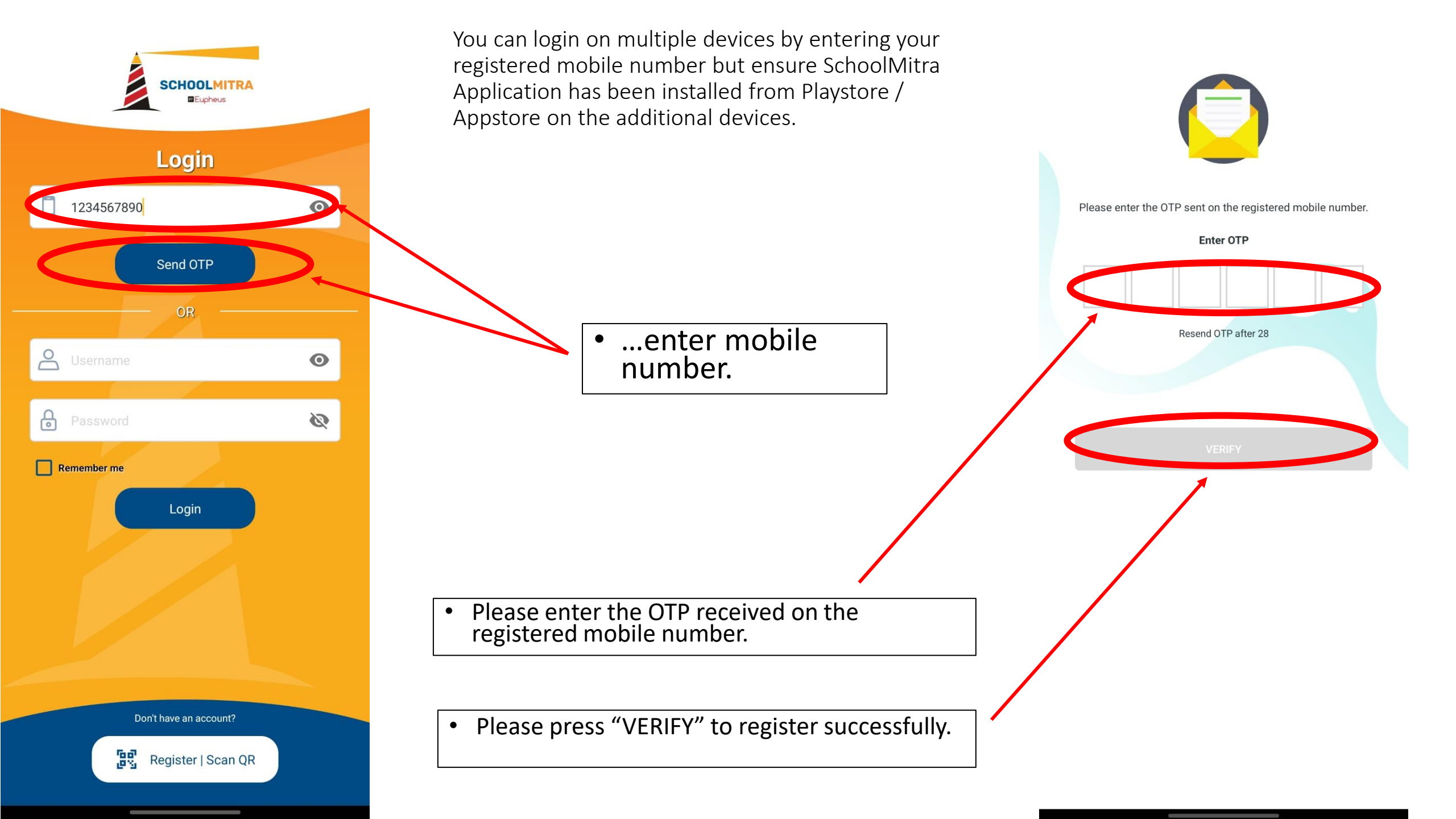

## Thank you for successfully registering ...

... And now, please enjoy your App ...

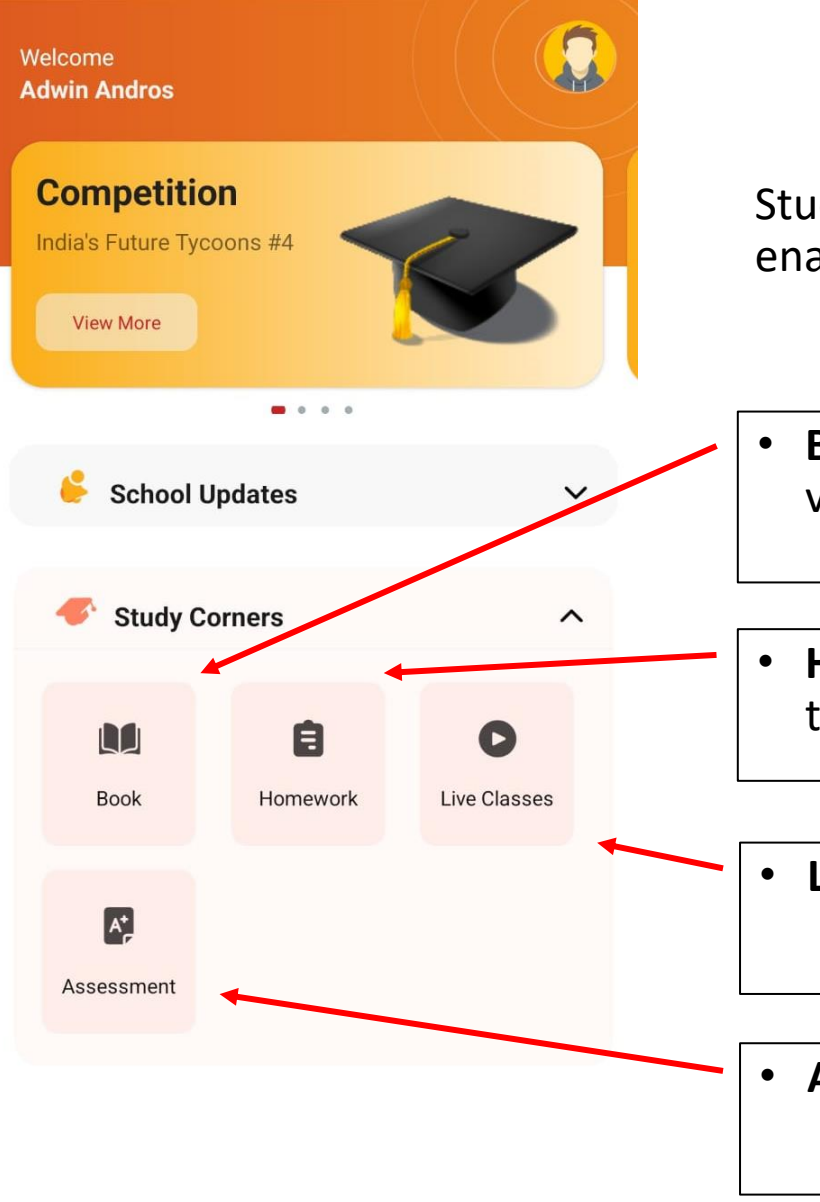

21st Century

School

## <u>Home Page Section 1 – Study Corner</u>

Study Corner includes 4 icons – 'Books' – 'Homework' – 'Live Classes' – 'Assessment'. This enables a seamless learning environment for both the educators and learners.

• **Books:** Access ebooks subject wise, chapter wise. SchoolMitra App also ensures audio/ video aid, for effective learning.

• Homework: View the homework. You can also submit the completed homework back to teachers for correction through SchoolMitra App.

• Live Classes: Join a live class, hobby class or an extra class scheduled by the School.

Assessments: Receive and submit assessments – both objective and subjective.

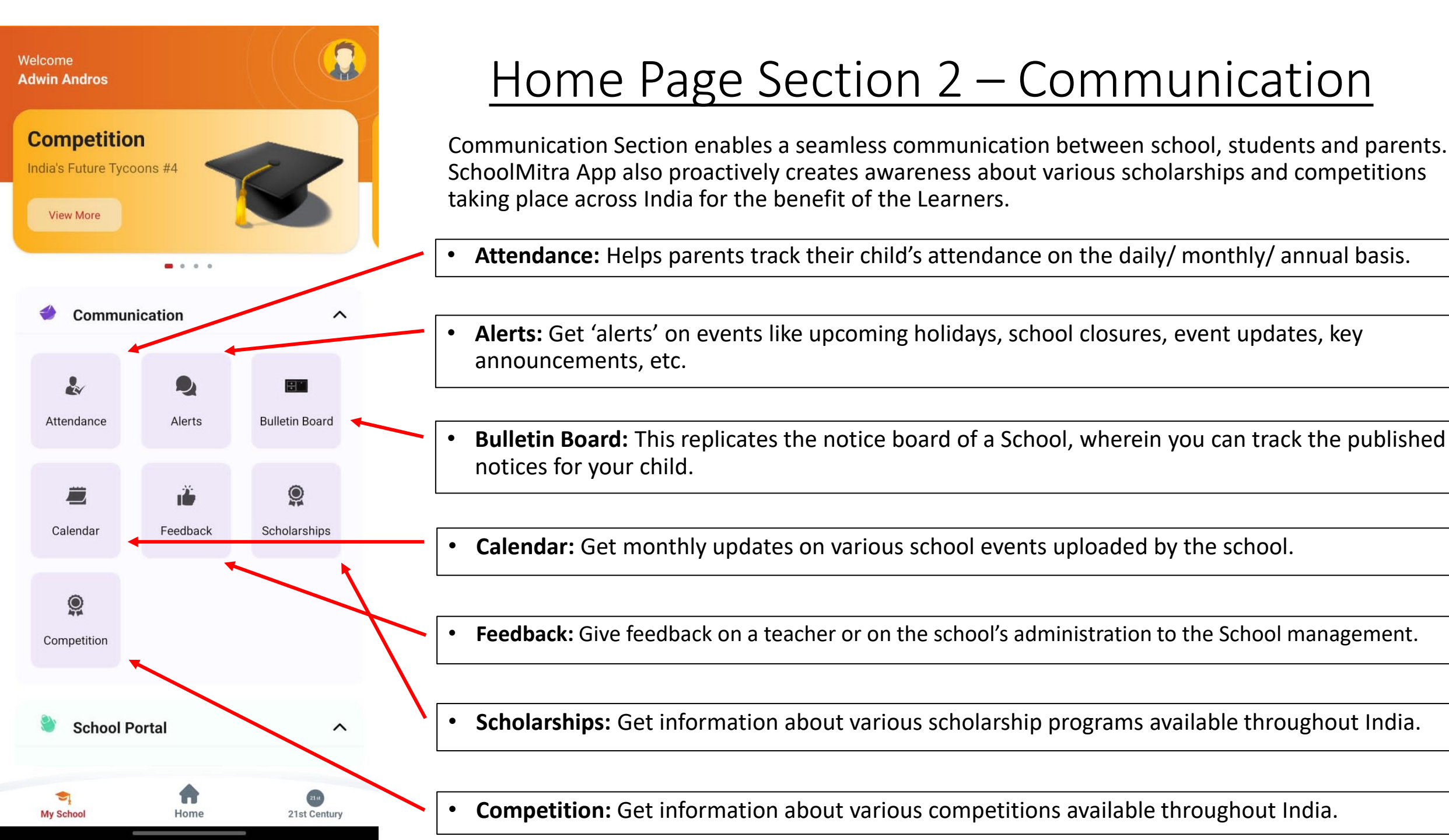

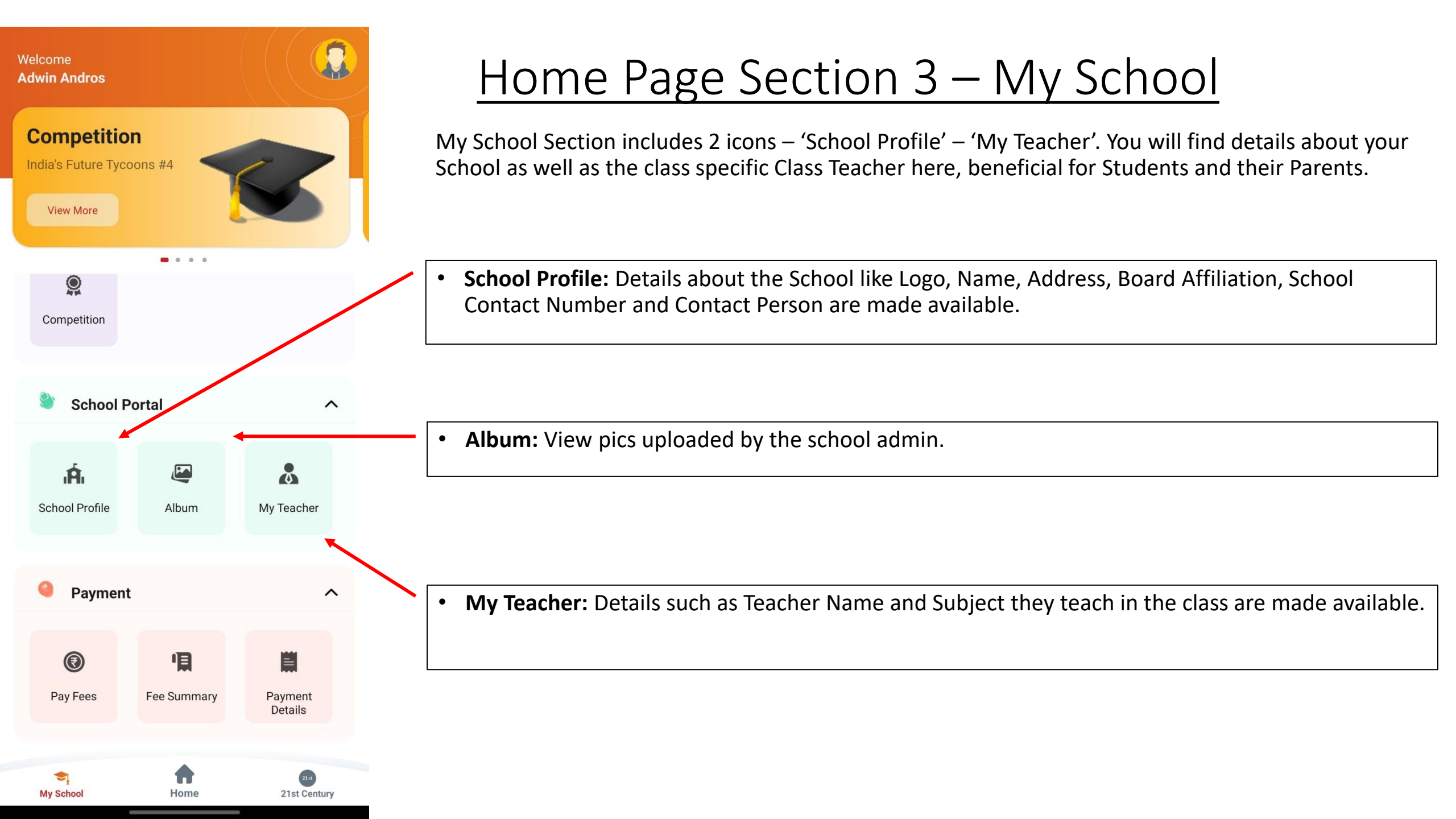